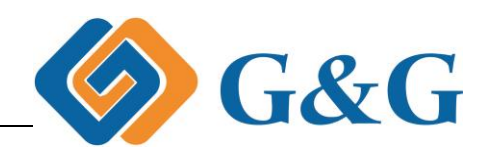

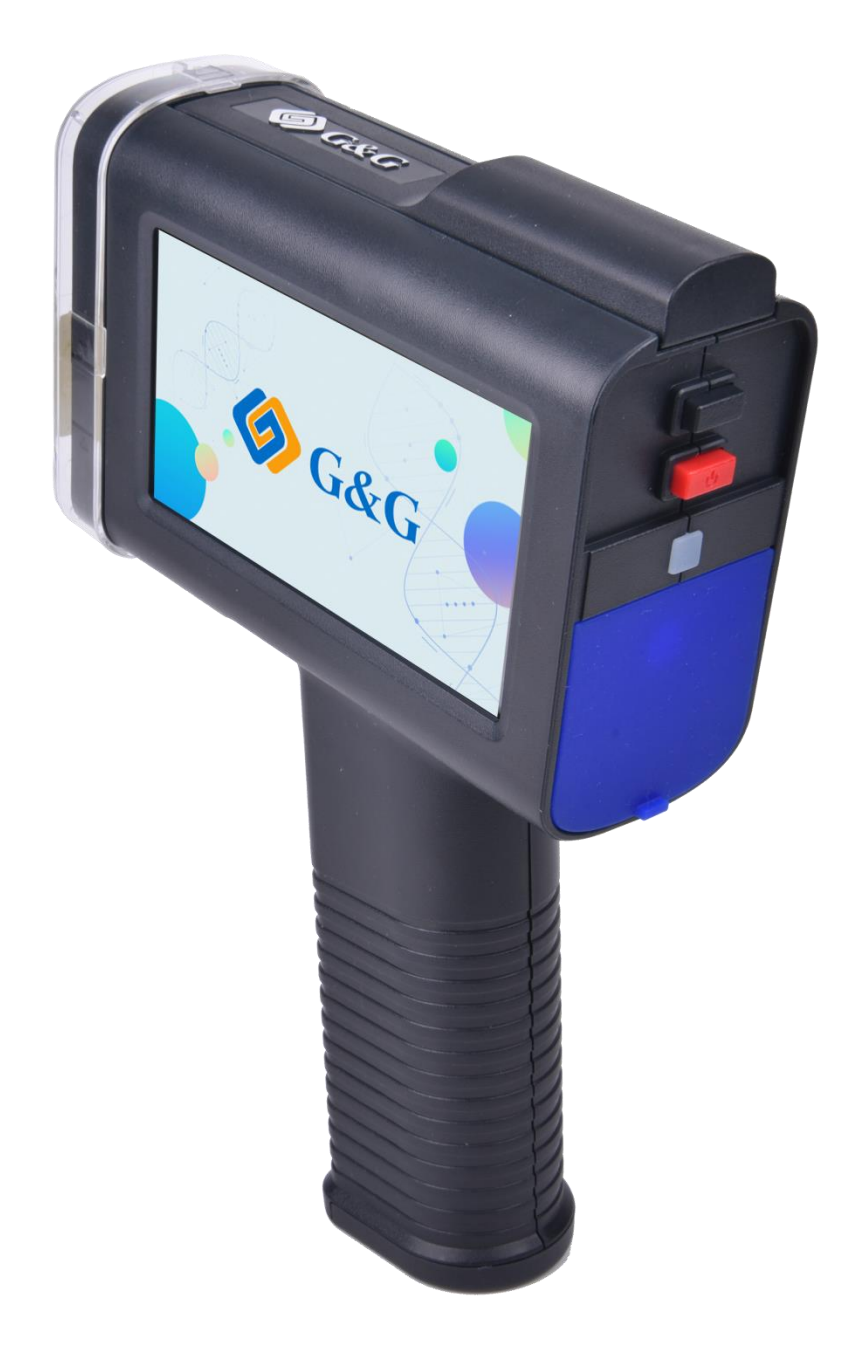

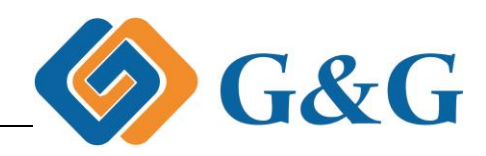

# Content

| Product introduc <u>e3-6</u> |
|------------------------------|
| Setting6-14                  |
| Maintenance15-17             |
| Content Edit18-25            |
| Management25-26              |
| <u>U diskflash</u> 26        |
| Device information27         |
| <u>FAQ</u> 28-32             |

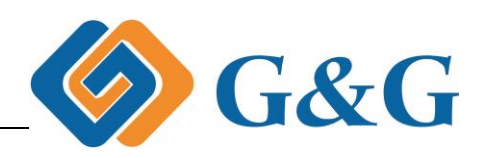

# **Product introduce**

## **Printer size**

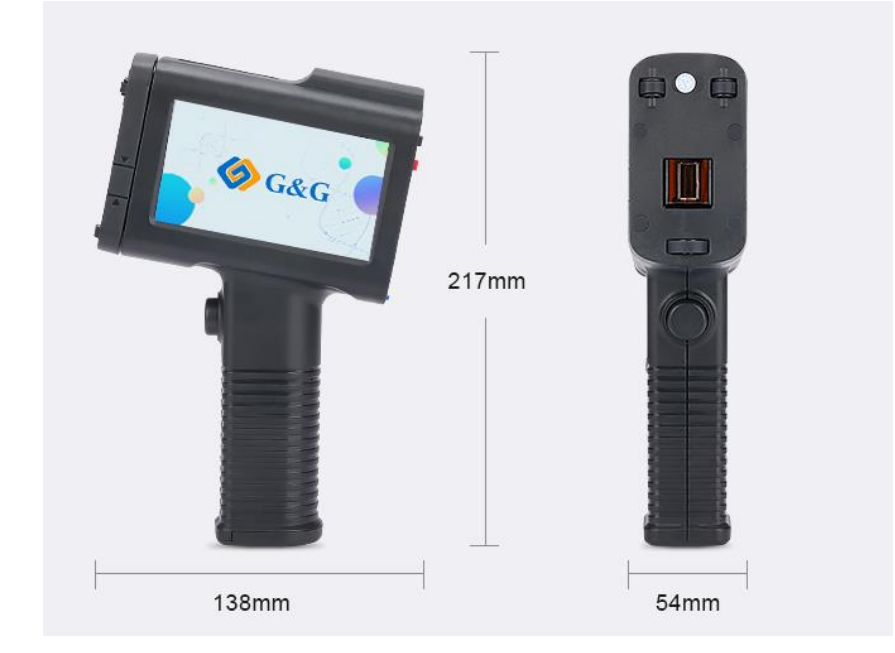

## **Product structure introduction**

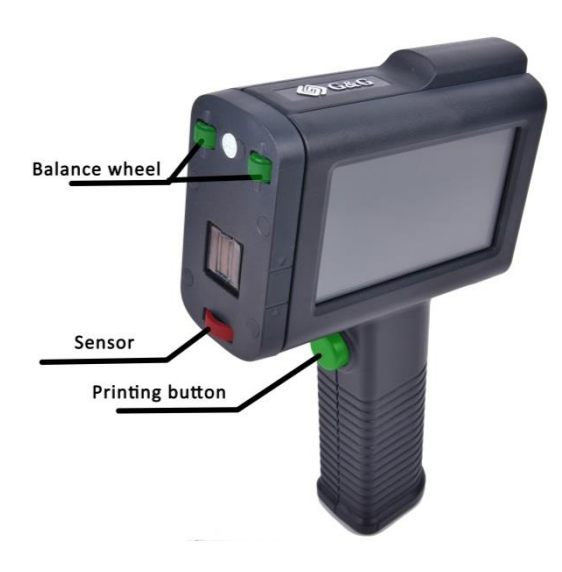

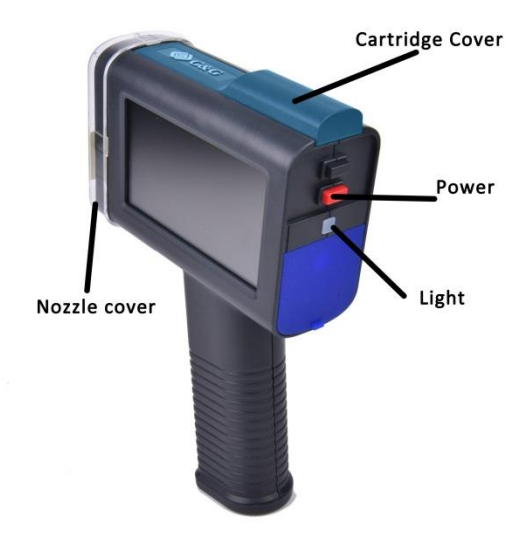

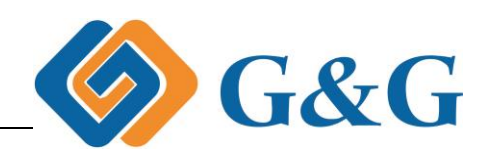

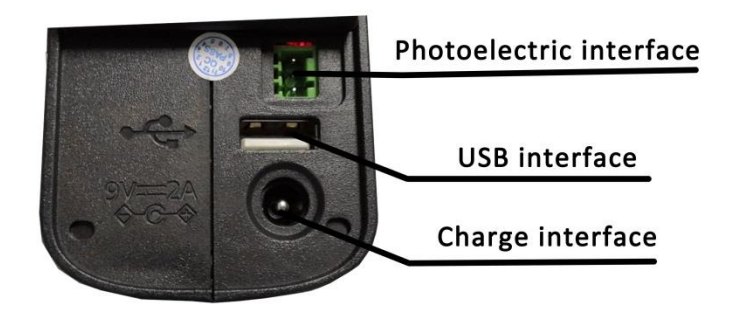

## Hand-held inkjet printer parameters

|                         | Sac Contraction                              | Cac -                                           | S cas          |  |
|-------------------------|----------------------------------------------|-------------------------------------------------|----------------|--|
| Model                   | GG-HH1001A                                   | GG-HH1001B                                      | GG-HH1001p     |  |
| WIDdei                  | 【 Gray cover 】                               | Blue cover                                      | 【Orange cover】 |  |
| Speed                   |                                              | 60m/min(300dpi)                                 |                |  |
| Resolution              |                                              | Up to 600dpi                                    |                |  |
| interface               | U disk Pho                                   | U disk Photoelectric interface, power interface |                |  |
| Data Entry              | Touch screen                                 | Touch screen keyboard entry                     |                |  |
| battery capacity        | 2600mAh                                      |                                                 |                |  |
| power<br>consumption    | <5 W                                         |                                                 |                |  |
| Ambient<br>temperature  | <b>0-40</b> °C                               |                                                 |                |  |
| Use ambient<br>humidity | 10%-80%RH                                    |                                                 |                |  |
| Power                   | DC9V-2A                                      |                                                 |                |  |
| Weight                  | 450g                                         |                                                 |                |  |
| storage capacity        | 50MB (Can store about 30,000 print messages) |                                                 |                |  |

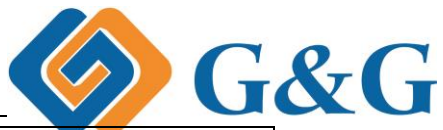

| Continuous   | >10h 以上                                                                             |                              |  |
|--------------|-------------------------------------------------------------------------------------|------------------------------|--|
| working time | Combined with power saving mode                                                     |                              |  |
| Product size | 138*54*217mm                                                                        |                              |  |
| package size | 275*245*115mm                                                                       |                              |  |
| Warranty     | One year                                                                            |                              |  |
| Application  | Water absorbing<br>material                                                         | Non-Water absorbing material |  |
| medium       | Paper/wood Metal/Glass/Plastic/Textile/Cement/Coated paper /PP and other films/Egg/ |                              |  |

### Accessories

Handheld inkjet printer 1pcs 喷码机一台 Charger 1pcs 充电器一个 Install cartridge BK 1pcs 随机墨盒一个 Balancing stand 1pcs 平衡架 1 个 Auxiliary plates 1pcs 辅助版 1 个 USB Flash disk U 盘 1 个

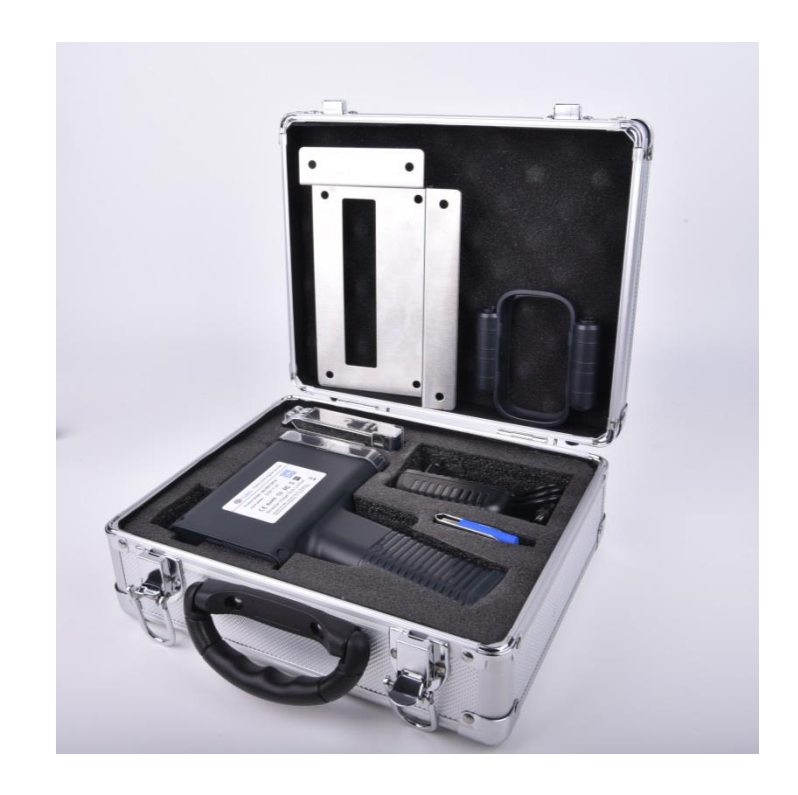

#### Power chose suggestion

For each country power selection, you are advised to select different power sources by referring to the following illustration.

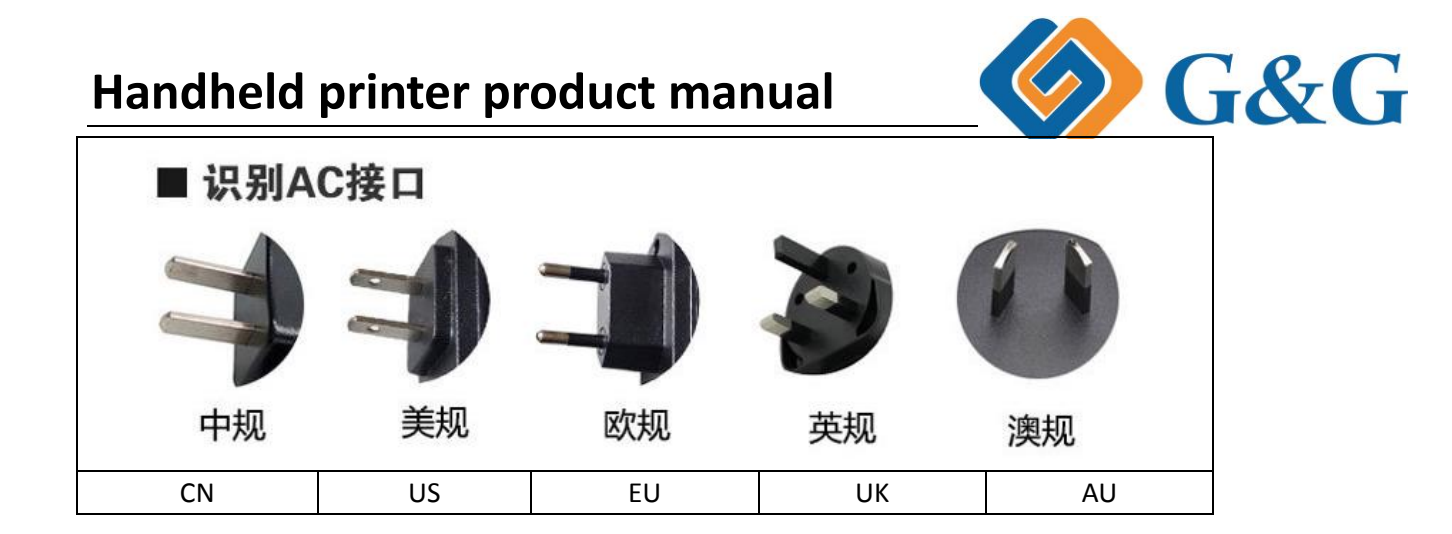

### Warranty

GG inkjet printer warranty for one year, non-human quality problems are returned free of charge within one year, other damages provide paid repairs

## Setting

Print

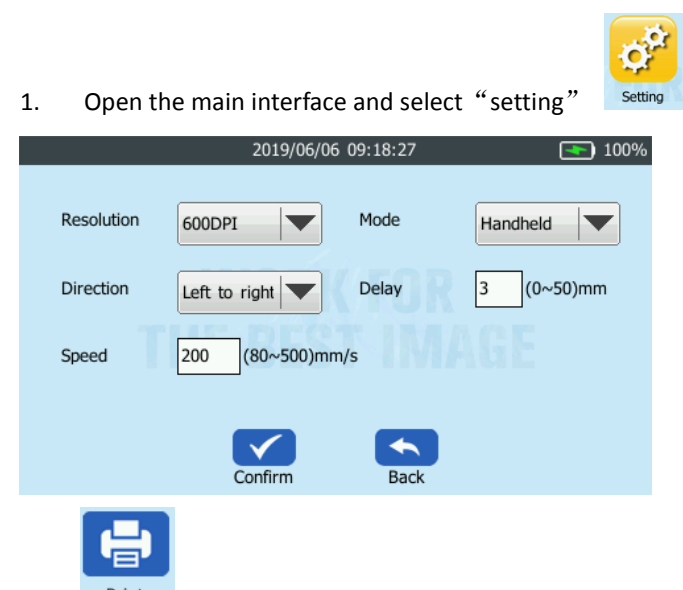

- 2. click Print print to Open the print settings interface
- 3. Select different settings according to your needs

#### G&G Handheld printer product manual Direction Left to right Automatic Left to right Speed nm/s Right to left 打印方向设置 ,系统默认为从左向右打印 Print orientation setting, the system defaults to print from left to right Handheld Handheld Photoelectric 打印模式设置 ,默认为 handheld 模式,Photoelectric 为扩展模式,用在生 产线 Print mode setting, The default is handheld mode, Photoelectric is an extended mode used in production lines. Resolution 600DPI 300DPI 600DPI 打印分辨率设置 Direction ,系统默认情况是 300dpi Print resolution setting, The default is 300dpi Delay 3 (0~50)mm 点击数字3进入输入界面,输入需要数字 打印延迟设置 Print delay setting, Click on the number 3 position to enter the input interface, enter the required number 2019/06/06 09:20:26 1 2 3 4 5 6 0 7 8 9 US \*#? 123 $\otimes$ ┙ 确认时间 然后点击 Then click $\checkmark$ to confirm 200 (80~500)mm/s Speed 打印速度设置 点击数字 200 进入输入界面,输入需 要的参数,然后点击 确认时间【一般情况下不要做变更】 Print speed setting, and input the data, then click $\checkmark$ confirm 注意:此设置需要在高级模式下配合光电模式调整,多用于生产线 Note: The print speed setting needs to be adjusted with the photoelectric mode in the advanced mode, which is mostly used in the production line.

4. 所有参数或者某项参数设置好后,点击页面底部的 Confirm 确认修改内容

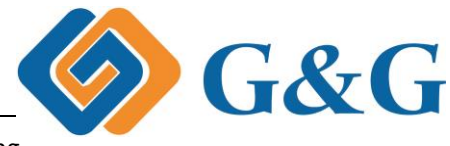

Click  $\checkmark$  confirm the change after all parameters or a parameter is setting

#### Language

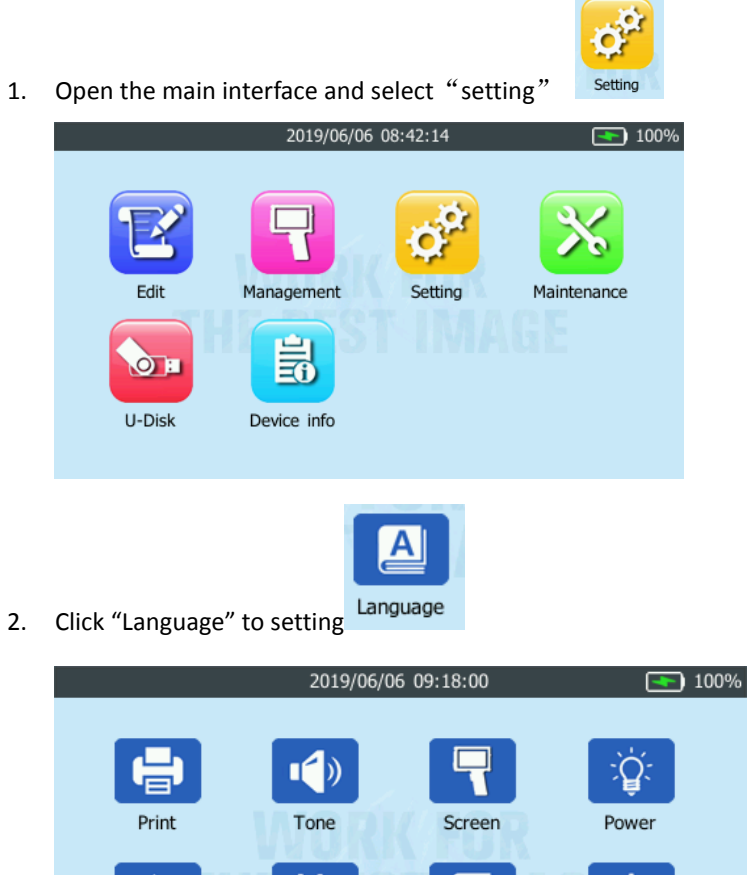

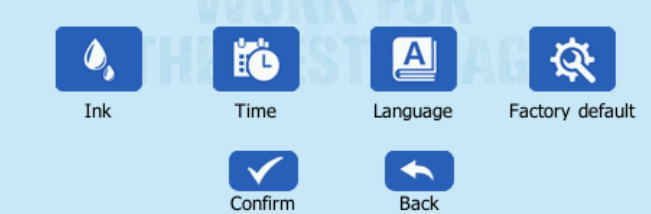

3. Click your Language

|    | 2019/06/06 09:37:11                                                      |  |  |
|----|--------------------------------------------------------------------------|--|--|
|    | Language English ▼<br>简体中文<br>English<br>Deutsch<br>العربية<br>Español ▼ |  |  |
|    | Confirm Back                                                             |  |  |
| 4. | click Confirm √ to confirm                                               |  |  |

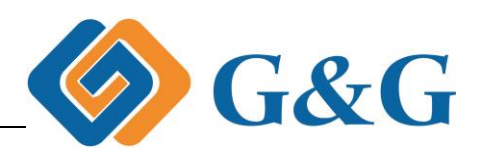

#### Power

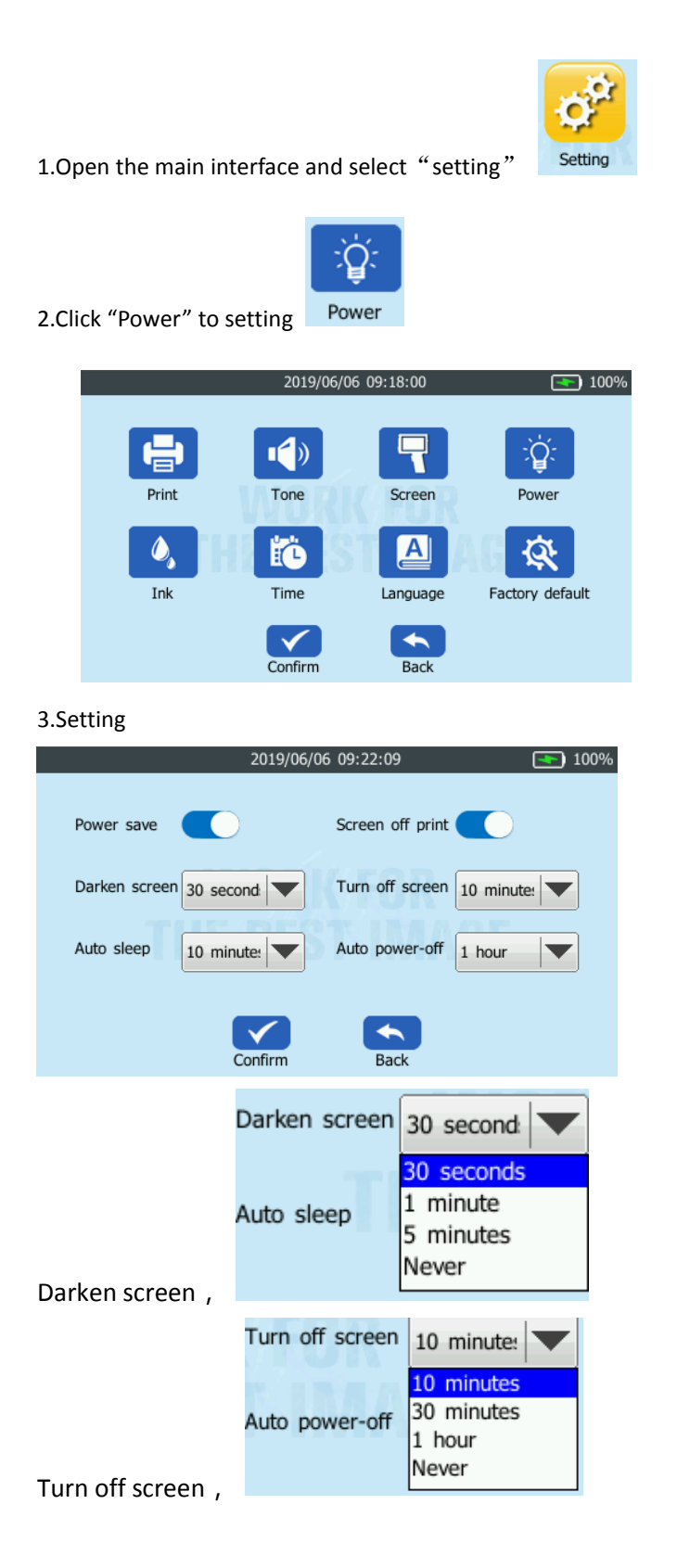

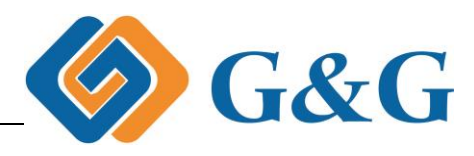

|                | Auto sleep   | 10 minute: |
|----------------|--------------|------------|
|                |              | 10 minutes |
|                |              | 30 minutes |
|                |              | 1 hour     |
|                |              | Never      |
| Auto sleep,    |              |            |
|                |              |            |
|                | Auto power-o | ff 1 hour  |
|                |              | 1 hour     |
|                |              | 4 hours    |
|                |              | 8 hours    |
|                |              | Never      |
| Auto power-off | Back         |            |
| _              | _            |            |
|                |              |            |
|                |              |            |
| 4.Click √ Conf | confirm      |            |
|                |              |            |

#### Tone

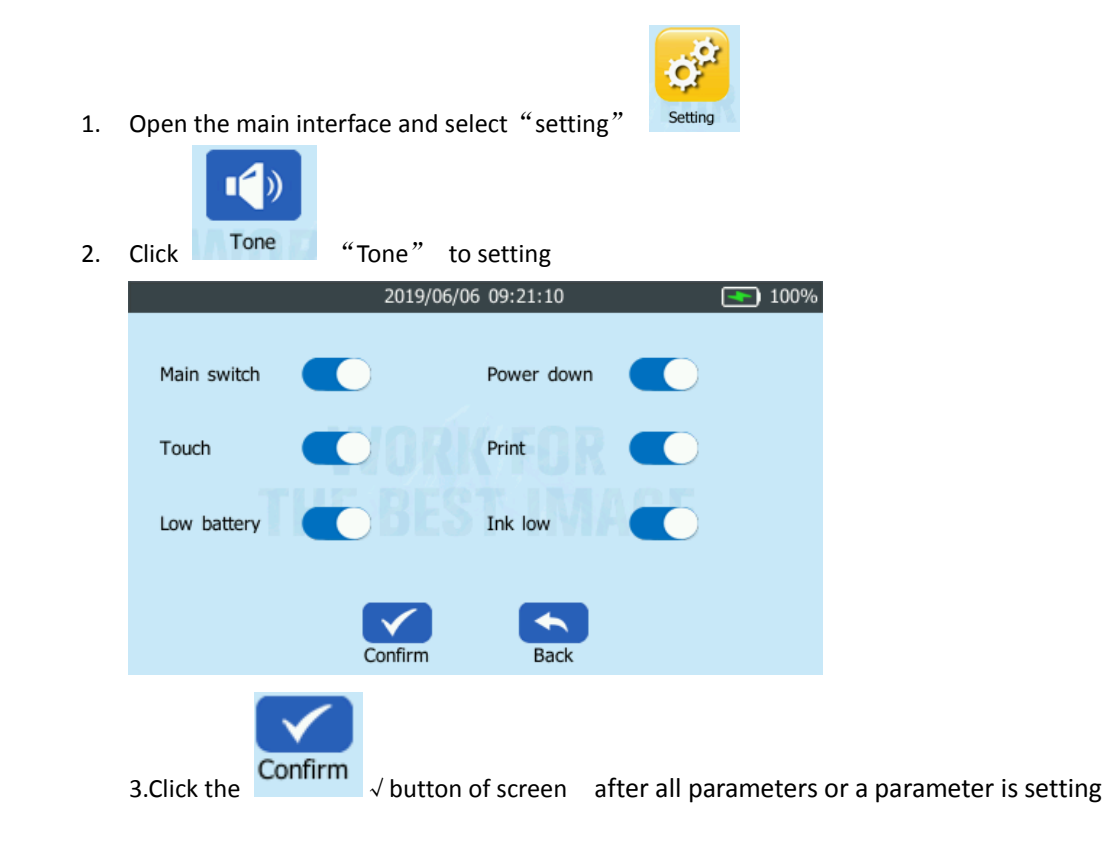

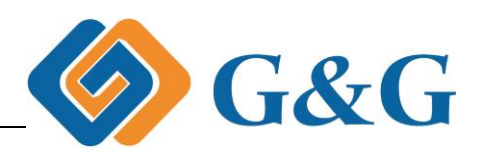

### Screen

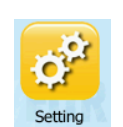

1. Open the main interface and select "setting"

| 2.Click "Screen" Screen to setting                  |                           |
|-----------------------------------------------------|---------------------------|
| 2019/06/06 09:21:43 💽 100%                          |                           |
| Brigthness                                          |                           |
| 3.Click the ✓ button of screen after all parameters | or a parameter is setting |

### Time

| <ol> <li>Open the main interface and select "setting"</li> <li>Click "Time"</li> <li>Click to setting</li> </ol> | " Setting      |
|----------------------------------------------------------------------------------------------------|----------------|
| Date 2019/06/06 Format                                                                                           | Y/M/D          |
| Date setting                                                                                                    | Format setting |

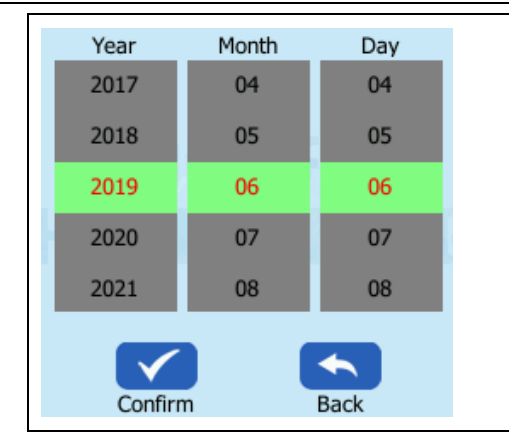

Format Y/M/D V/M/D Format D/M/Y Y-M-D M-D-Y V G&G

3. Set time format

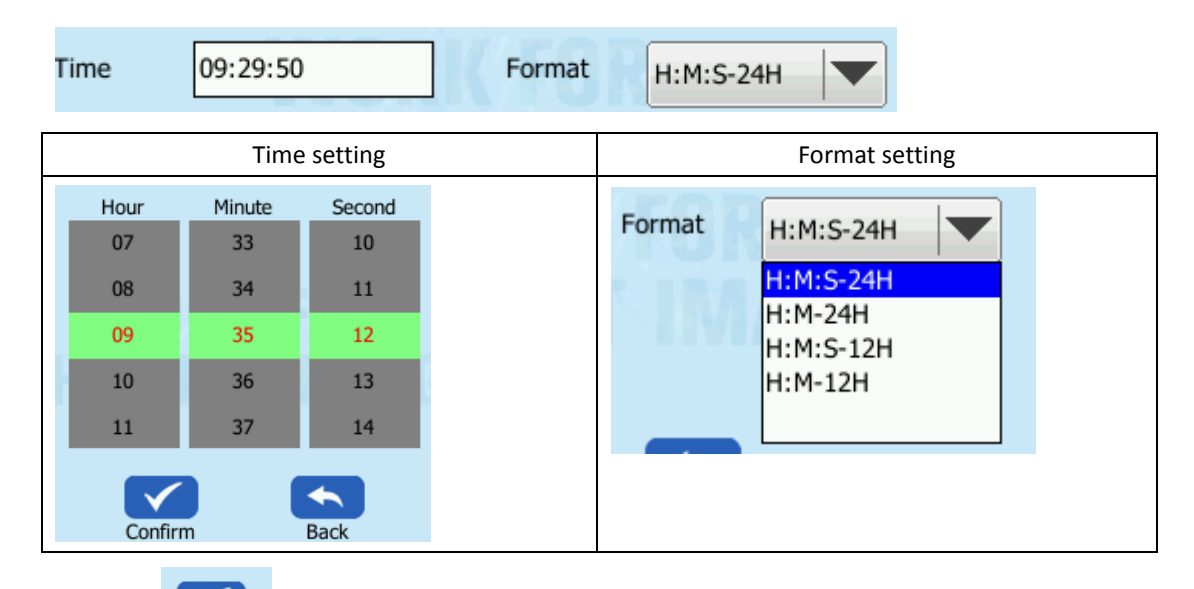

4. Click the  $\checkmark$  button of screen after all parameters or a parameter is setting

|      | 2019/06    | 5/06 09:29:51 |           | <b>•</b> 100% |
|------|------------|---------------|-----------|---------------|
| Date | 2019/06/06 | Format        | Y/M/D     |               |
| Time | 09:29:50   | Format        | H:M:S-24H |               |
|      |            |               |           |               |
|      | Confirm    | Back          |           |               |

**Factory default** 

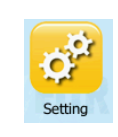

1. Open the main interface and select "setting"

12 / 31

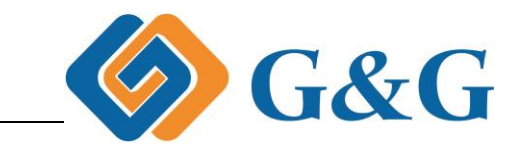

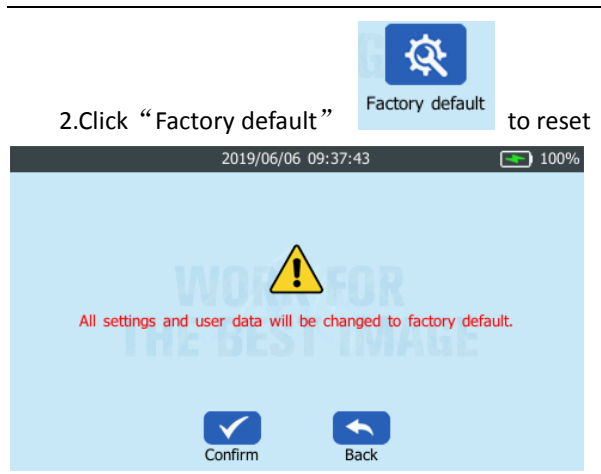

Notice: Please note that the factory reset is used when the equipment software and other faults cannot be recovered. After the factory settings are restored, all the parameters that have been set will be cleared and restored to the original factory parameters.

## Maintenance

## Nozzle clean

1. Point the printer nozzle to the paper

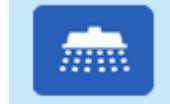

2.Clean "Nozzle clean" Nozzle clean to cleaning

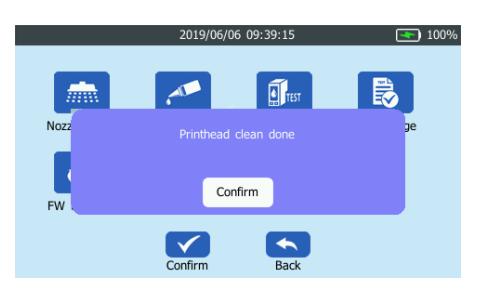

## Nozzle wet

1. Point the printer nozzle to the paper

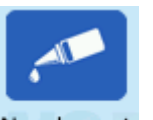

2. Click "Nozzle wet" Nozzle wet to wetting the nozzle

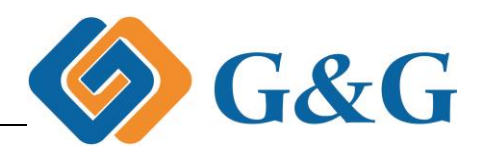

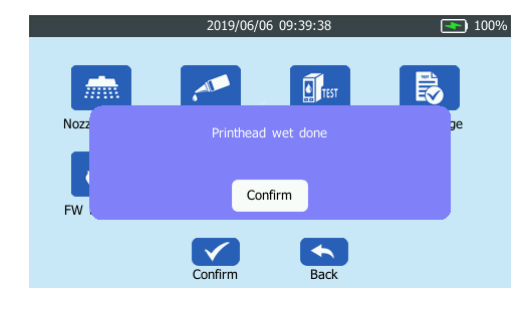

## Nozzle test

1. Point the printer nozzle to the paper

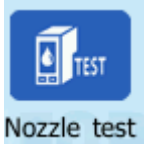

2. Click "Nozzle"

prepare to printing

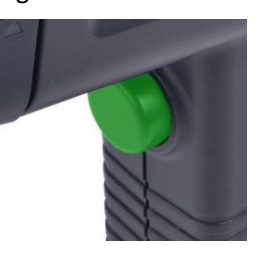

- 3. Pace the paper then pull the button to printing
- 4. Normal test report

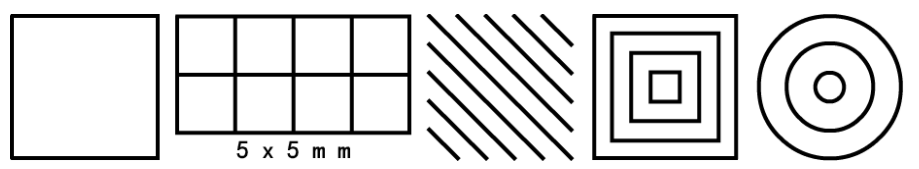

Repeat nozzle clean if you see printting blank

## Demo page

1. Point the printer nozzle to the paper

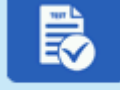

2. Click "Demo page"

Demo page prepare to printing

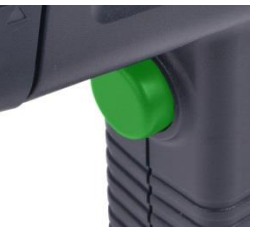

3. Pace the paper then pull the button to printing

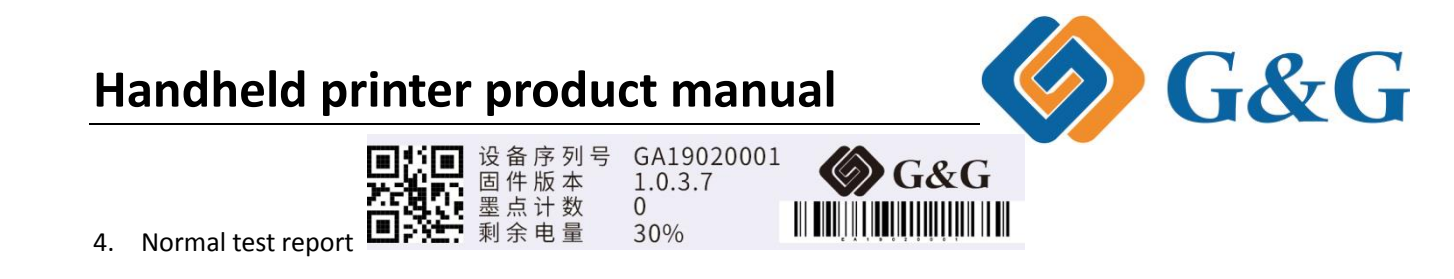

## FW upgrade

2.

1. Download the latest firmware to the U disk firmwares file and insert U disk to handheld printer

| 퉬 database  | 2019-05-08 12:02 | 文件夹 |
|-------------|------------------|-----|
| 🌗 firmwares | 2019-05-08 12:02 | 文件夹 |
| 퉬 fonts     | 2019-05-08 12:02 | 文件夹 |
| 퉬 jobs      | 2019-05-08 12:02 | 文件夹 |
| 퉬 pictures  | 2019-05-08 12:02 | 文件夹 |
| 퉬 tags      | 2019-05-08 12:02 | 文件夹 |
|             |                  |     |

![](_page_14_Picture_4.jpeg)

![](_page_14_Picture_5.jpeg)

![](_page_14_Picture_6.jpeg)

3. Click "FW upgrade"

FW upgrade, open the latest firmware

![](_page_14_Picture_9.jpeg)

![](_page_15_Picture_1.jpeg)

![](_page_15_Picture_2.jpeg)

5. After clicking the upgrade, a warning prompt will appear, ignoring the firmware upgrade.

![](_page_15_Picture_4.jpeg)

Notice: Ensure that the battery capacity is greater than 50%, or upgrade when connected to the power supply

- 6. It will be power off and means finishing updated
- 7. Power on and enjoy the new functions

## **Content Edit**

#### **Print related settings**

#### Print gap description

The print head to the print medium has a gap of 2.5 mm, and the print medium is prohibited from contacting the red head portion.

![](_page_15_Picture_12.jpeg)

#### **Print size**

Print max content

![](_page_16_Picture_1.jpeg)

| Model                          | GG-HIP1001A                         | GG-HIP1001B | GG-HIP1001P |
|--------------------------------|-------------------------------------|-------------|-------------|
| Minimum print character height | 2.5mm                               |             |             |
| Maximum print character height | 12.7mm                              |             |             |
| print length one time          | 407mm                               |             |             |
| quantity of one printed        | 5 rows Does not affect font clarity |             |             |

Maximum print character height is the printer default settings

#### text format

| Font in<br>machine | Vector font                                          | Bitmap                                                         |
|--------------------|------------------------------------------------------|----------------------------------------------------------------|
| Eg                 | G&G                                                  | G&G                                                            |
| Application        | Full of glyphs, used in gifts, custom logo<br>fields | More used in industrial signage scenarios, more cost effective |

There are two fonts Vector font and Bitmap in machine

### Setting text font

Due to copyright issues, this machine only loads 2 fonts at the factory. If you want to use more fonts, please download the relevant fonts yourself.

| Bring 2 types | song font | Yahei | Other          |
|---------------|-----------|-------|----------------|
| iree ionit    |           |       |                |
| Eg.           | G&G.      | G&G   | U disk loading |

#### Load the fonts

1. Download the font file to the U disk font folder

| 퉬 database  | 2019-05-08 12:02 | 文件夹 |
|-------------|------------------|-----|
| 퉬 firmwares | 2019-05-08 12:02 | 文件夹 |
| 🌗 fonts     | 2019-05-08 12:02 | 文件夹 |
| 🌗 jobs      | 2019-05-08 12:02 | 文件夹 |
| 🌗 pictures  | 2019-05-08 12:02 | 文件夹 |
| 鷆 tags      | 2019-05-08 12:02 | 文件夹 |

2. Insert the U disk to printer and wait 5 seconds and finished installing

![](_page_17_Picture_1.jpeg)

![](_page_17_Picture_2.jpeg)

Notice: please insert the U disk if you want to use the font that you downlanded

## Add &edit content

![](_page_17_Picture_5.jpeg)

![](_page_18_Picture_0.jpeg)

#### Add $\$ edit $\$ print text

|   | _    |               |                                                             |
|---|------|---------------|-------------------------------------------------------------|
|   | 1.   | Click "text"  | to input the contents                                       |
|   |      | 2019/0        | 5/06 08:52:54 💽 100%                                        |
|   |      |               |                                                             |
|   |      |               |                                                             |
|   |      |               |                                                             |
|   | Font | Yahei.ttf     | Type Vector font                                            |
|   | Size | 12.7m         | m Space 0.0mm                                               |
|   |      | Confirm       | Back                                                        |
|   | 2.   | Click         | Switch case and then click $~ \checkmark~~$ confirm content |
|   |      | 2019/06/06 08 | 54:22 💽 100%                                                |
|   |      |               |                                                             |
| q | w    | erty          | u i o p                                                     |
|   | a s  | d f a         | h i k l                                                     |

m

 $\langle X \rangle$ 

b n

3.Set the print format

US

123

\*#?

|              | setting font                       | setting style                                                      |  |  |  |
|--------------|------------------------------------|--------------------------------------------------------------------|--|--|--|
| Font<br>Size | Yahei.ttf<br>Yahei.ttf<br>Song.ttf | Type     Vector font       Space     Vector font       Bitmap font |  |  |  |
|              | set the font size                  | set the font grap                                                  |  |  |  |
| Size         | 12.7mm                             | Space 0.0mm                                                        |  |  |  |

4.Click √ <sup>Confirm</sup>

bottom of screen to confirm the content

![](_page_19_Picture_1.jpeg)

![](_page_19_Picture_2.jpeg)

7.Point the printer nozzle to the paper pull the printing button and move printer to print

#### Add and edit QR code

![](_page_19_Picture_5.jpeg)

| <b>G&amp;</b> ( |                  | al            | t man       | odu       | pro     | nte      | pri               | eld          | dł     | ar  |
|-----------------|------------------|---------------|-------------|-----------|---------|----------|-------------------|--------------|--------|-----|
|                 | nt               | confirm conte | k √         | hen cli:  | e and t | vitch ca | Sw                | ck           | С      | 2.  |
|                 |                  |               |             |           |         | 08:54:22 | 2019/06/06        |              |        | ſ   |
|                 |                  |               |             | , p       | i o     | y u      | t                 | e r          | w      | q   |
|                 |                  |               |             | 1         | j k     | h        | f g               | d            | а      |     |
|                 |                  |               |             |           | n m     | b        | c v               | x            | F I    |     |
|                 |                  |               |             | $\otimes$ | ÷       |          | US                | 123          | #?     |     |
|                 |                  | ent           | nfirm the c | en to c   | of scre | bottor   | 2019/06/00        |              | lick   | 3.( |
|                 |                  |               |             |           |         | Back     | 12.7mm            | C            | -<br>- | Siz |
|                 | printer to print | ton and move  | he printing | er pull   | the pap | Back     | onfirm<br>Iter no | d<br>he prir | oint   | 4.6 |

#### Add and edit Bar code

![](_page_20_Picture_2.jpeg)

|        | 2019/06/06 08:58:22 | <b>(</b> 100% |           |       | 2019/06/0 | 5 08:59:56 |    | <b>•••</b> 100% |
|--------|---------------------|---------------|-----------|-------|-----------|------------|----|-----------------|
|        |                     | ľ             |           |       |           |            |    |                 |
|        | WORK FOR            |               | 1         |       | 2         | 3          |    |                 |
| String | 0~9,A~Z,a~z, Encode | Code128       | 4         |       | 5         | 6          |    | 0               |
| Width  | 41.9mm Height       | 9.3mm         | 7         |       | 8         | 9          |    |                 |
|        | Confirm Back        |               | *#?       | 123   | US        | -          | L. | $\otimes$       |
| 4.Clie | ck 🗸 🚺 bottom of    | f screen to   | o confirr | n the | contei    | nt         |    |                 |

| nd              | lheld pr            | inter pi      | oduc  | t manu | al     |       | Gå |
|-----------------|---------------------|---------------|-------|--------|--------|-------|----|
|                 | 123                 | 456789        |       |        |        |       |    |
| String<br>Width | 123456789<br>41.9mm | Height        | de128 |        |        |       |    |
|                 | Confirm             | Back          |       |        |        |       |    |
| 5.Edit          | the format of       | barcode Width | ·     | 41.9mm | Height | 9.3mm |    |

6.Click  $\checkmark$  Confirm bottom of screen to confirm the format

7. Point the printer nozzle to the paper pull the printing button and move printer to print

#### landing the picture

This machine only supports bmp, jpeg, png format image format, maximum 4800\*150 pixels, file name qualified English characters and numbers

![](_page_21_Picture_5.jpeg)

1.Click "Picture"

and choose the picture

|      | 2019/06/06 | 09       |      | <b>ح</b> 100% |
|------|------------|----------|------|---------------|
| Name | Date       |          | Туре | Size          |
| 1    | 2019/02/14 | 10:01:02 | bmp  | 812 KB        |
| 2    | 2019/02/14 | 10:01:46 | jpg  | 82 KB         |
| C    | onfirm     | Back     |      |               |

2 click to confirm the print content

![](_page_21_Picture_10.jpeg)

4. Pull the button and move the printer

![](_page_22_Picture_1.jpeg)

#### Add and edit Date

|    |       |           | K                |     |               |             |
|----|-------|-----------|------------------|-----|---------------|-------------|
| 1. | Click | "Time     | " Tim            | e   | to edit the   | time format |
|    |       | 2019      | 9/06/06 09:01:52 |     | <b>•</b> 100% |             |
|    | 201   | 9/06,     | /06 09           | 9:0 | 1:46          |             |
|    | Date  | Format    | Y/M/D            |     | Auto update   |             |
|    | Time  | Format    | H:M:S-24H        |     |               |             |
|    |       | T<br>Font | Confirm          | Ba  | s<br>tk       |             |

#### 2. Edit date format

![](_page_22_Picture_5.jpeg)

- 4. Click  $\checkmark$  Confirm bottom of screen to confirm the content
- 5. Point the printer nozzle to the paper pull the printing button and move printer to print

#### Create an automatic increase serial number

![](_page_22_Picture_9.jpeg)

- 1. Click "Number" to input number
- 2. Setting star name steps and end number

![](_page_23_Picture_1.jpeg)

| 2019/06/06 09:04:19 |           |         |         |   |  |  |  |  |  |
|---------------------|-----------|---------|---------|---|--|--|--|--|--|
| 0000                |           |         |         |   |  |  |  |  |  |
| Increment           | Start     | 0       | Current | 0 |  |  |  |  |  |
| Opecrement          | Stop      | 9999    | Step    | 1 |  |  |  |  |  |
|                     | T<br>Font | Confirm | Back    |   |  |  |  |  |  |

3. Setting font and type of number

|      | 2019/06/06 | 5 09:06:01 <b></b> | 100% |
|------|------------|--------------------|------|
| 0    | 000        |                    |      |
| Font | Yahei.ttf  | Type Vector font   |      |
| Size | 6.7mm      | Space 0.0          | )mm  |
|      | Confirm    | Back               |      |

- 4. Click  $\checkmark$  bottom of screen to confirm the content
- 5. Point the printer nozzle to the paper pull the printing button and move printer to print

#### Mixed document editing and printing

Adding text , QR code, date mixing content

1.Enter text according to text input method  $\rightarrow$  more detail link <u>Add</u> <u>edit</u> <u>print text</u>

|     |   |    | 2019 | 9/08/13 | 3 09:19 |   |   | <u> </u> | 18%                          |
|-----|---|----|------|---------|---------|---|---|----------|------------------------------|
| G&G |   |    |      |         |         |   |   |          | <ul><li></li><li>✓</li></ul> |
| Q   | N | E  | R    | т       | Y       | U | I | 0        | Ρ                            |
| А   | s | D  | F    | G       | н       | J | к | L        |                              |
| +   | z | x  | с    | v       | В       | N | м |          |                              |
| *#? | 1 | 23 | US   |         | -       |   | ₊ | 0        | ×                            |

![](_page_23_Figure_11.jpeg)

**3**.Click Add , click OR code , How to "Add &edit content"

![](_page_23_Picture_13.jpeg)

![](_page_24_Picture_1.jpeg)

5. click the content that will mark the red frame and to move the position as you want

## Management

## file management

Management of files stored in the printer, including adding files, editing files, deleting files, and renaming

|      | 2019/0  | 06/06 09:17 | 7:21   | 2    | 100% |
|------|---------|-------------|--------|------|------|
| Name | Content |             |        |      |      |
|      |         |             |        |      |      |
|      |         |             |        |      |      |
|      |         |             |        |      |      |
|      |         |             |        |      |      |
|      |         |             |        |      |      |
|      |         |             |        |      |      |
|      |         | _           |        | _    |      |
|      |         | 〔 ⑪ 〕       |        |      |      |
| Add  | Edit    | Delete      | Rename | Back |      |

## **Group print**

Add a file group by ADD, move the order by up and down, and then directly print a set of files. The top file is printed first, then the next one is printed, and then it is continuously looped.

|             |        | 2019/06/0 | 5 09:16:40 |       |               |     | 100% |
|-------------|--------|-----------|------------|-------|---------------|-----|------|
| Name        |        | Time      |            |       | Size          |     |      |
| G&G LOGO    |        | 2019/     | 07/11 14:1 | 10:50 | 56KB          |     |      |
| G&G web     |        | 2019/     | 07/11 14:1 | 10:50 | 15KB          |     |      |
| G&G QR code |        | 2019/     | 07/11 14:1 | 10:50 | <20 <b>KB</b> |     |      |
| Add         | Delete | Print     | Up         | Dow   | n Ba          | ick |      |

# **U-Disk flash**

![](_page_24_Picture_11.jpeg)

![](_page_25_Picture_1.jpeg)

# **Device information**

### Machine

![](_page_25_Picture_4.jpeg)

## Consumable

![](_page_25_Picture_6.jpeg)

## Battery

Battery full needs 3Hours

| 2019/06/06 09:47:57     | <b>100%</b>    |
|-------------------------|----------------|
| Battery Status Charging | Charging       |
| Power remain 100%       | Power display  |
| Charge times 1121       | Charging times |
| Confirm Back            |                |

![](_page_26_Picture_1.jpeg)

# Which cartridge Work on my printer

## What color I can chose

This machine is currently printing in monochrome. The color of the printer depends on the ink cartridge. What color is the ink cartridge, what color is printed? released model as below:

| Cartridge | Black | Cyan | Magenta | Yellow | Green | White | Invisible | 000 |
|-----------|-------|------|---------|--------|-------|-------|-----------|-----|
| GA-001    | •     | •    | •       | •      | •     | 0     | 0         |     |
| GB-001    | •     | •    | •       | •      | •     | •     | •         |     |

 $\bullet means$  released, Omeans haven't ,

## what kind of cartridge in my medium

GG consumable detail as below

| model | type             | application                                               |
|-------|------------------|-----------------------------------------------------------|
| GA001 | Fast dry pigment | Paper/carton/wood                                         |
| GB001 | Fast dry solvent | Metal, plastic, silicone, glass, building materials, etc. |

The final printing effect depends on the smoothness of the surface of the print media. The flatter the print, the better.

#### Which cartridge use in my printer

Which printer use with?

| G&G产品型号  | GG-HH1001A | GG-HH1001B | GG-HH1001B plus |
|----------|------------|------------|-----------------|
|          |            |            | Cec             |
| GA-001BK | •          | •          | •               |

![](_page_27_Picture_1.jpeg)

| GA-001C         | • | • | • |
|-----------------|---|---|---|
| GA-001M         | • | • | • |
| GA-001Y         | • | • | • |
| GA-001GREEN     | • | • | • |
| GB-001BK        | 0 | • | • |
| GB-001C         | 0 | • | • |
| GB-001M         | 0 | • | • |
| GB-001Y         | 0 | • | • |
| GB-001GREEN     | 0 | • | • |
| GB-001White     | 0 | • | • |
| GB-001Invisible | 0 | • | • |

## **Print capacity**

| ТҮРЕ       | Character<br>height | Contents   | quantity of prints  |
|------------|---------------------|------------|---------------------|
| Small text | 4.2mm               | 0123456789 | 2006316pcs (300dpi) |
| Big text   | 12.7mm              | 0123456789 | 400821pcs (300dpi)  |

## **Cartridge warranty**

Consumables are fast-drying inks, no warranty is provided, and ink leakage in unopened products is a quality problem.

![](_page_28_Picture_1.jpeg)

## Notice

| 耗材    | Advantage                       | notice                                            |
|-------|---------------------------------|---------------------------------------------------|
| GA001 | The printing content on certain | Cannot be printed on paper with a glossy coating  |
|       | printing media is not 100%      |                                                   |
|       | scratch-resistant.              |                                                   |
| GB001 | The printing content on certain | Washing products with alcohol, acetone or thinner |
|       | printing media is not 100%      | can remove the contents printed by G&G handheld   |
|       | scratch-resistant.              | inkjet printer.                                   |

## Replace ink cartridge

G&G printer can replace ink cartridges when printer is power on

|                                            | -                                                |
|--------------------------------------------|--------------------------------------------------|
| Step 1: Shake the cartridge up and down    | Step2: Open the protective cover                 |
|                                            |                                                  |
| Step 3: Press the black button to open the | Step 4: The print head of the ink cartridge is   |
| cartridge cover                            | facing down, press hard and click on the         |
|                                            | cartridge, and the cartridge is in place.        |
|                                            |                                                  |
| Step5: Push down the cartridge cover       | Step6: Checking the cartridge, don't pull it out |

![](_page_29_Picture_0.jpeg)

# FAQ

How to handle print defects

Notice: This machine belongs to the industrial small character printing, the ink uses quick-drying ink, and when it is used in a small amount, it should be changed to the protective cover as soon as possible after use.

1. Please do nozzle test if you find print blank, how to deal please follow nozzle test

![](_page_29_Figure_5.jpeg)

2. Please do nozzle clean if you find print blank in up page, how to deal please follownozzle clean

| Ok | NG |
|----|----|
|    |    |

3. means ok, you can print

# if **1** sho

4.Please do nozzle wet and nozzle clean if shows5.If the above operation still cannot be solved, you need to use a dry paper towel to fold and

protect the print head for cleaning.

![](_page_29_Picture_12.jpeg)

6.The above steps 1-4 still can not be handled, the ink nozzle is immersed in pure water of about 50 degrees hot water about 3-5H, re-execution nozzle cleaning nozzle clean

![](_page_30_Picture_1.jpeg)

#### Error code

### Inkbox not installed

The ink cartridge is not suitable for installation. Please install the ink cartridge correctly. For details, please refer to the applicable consumables for machine consumables.

![](_page_30_Picture_5.jpeg)

## The inkbox error 06/05

The ink cartridge is not suitable for installation. Please install the ink cartridge correctly. For details, please refer to the applicable consumables for machine consumables.

![](_page_30_Picture_8.jpeg)

## Unrecognized QR code when "-" inside

Please changed the "-" in different type